## **Group Paging Feature Overview**

My Cloud Services Portal Administrators may have access to create and manage the use of paging groups within the Locations & Groups section if this service is in use on the system. These are groups of people within a department that can either send or receive a page to their phone. The Group Paging service allows a user to set up a one-way call to a group of up to 75 target users by dialing a number or extension. When used, the Group Paging service makes a simultaneous call to the phones of all the assigned targets and announces to the originator of the page that the system is ready for them to speak to those targets. When finished, the originator ends the page by hanging up the call. Group Paging basics include the following:

- A user can be assigned as both a paging target and paging originator in a paging group.
- A site can have multiple Group Paging services configured since users can be defined as a paging originator and/or a paging target in multiple paging groups.
- If a user is not on the phone, the call from a group page is automatically answered and the target hears a "Paging" announcement to alert them they are receiving a page.
- If a target is on a call, the page is not automatically answered. If a target chooses not to answer the page, the group paging call will not forward to the target's voice mail.
- If a target has Do Not Disturb enabled on their phone, they are not called by the Group Paging service.
- Redirection of a Group Paging call is disabled. If a target has Call Forwarding services enabled, the Group Paging call will not forward to the configured Call Forwarding destination.
- If a target has Office Anywhere or Simultaneous Ring enabled, the configured destination service will not be called by the Group Paging service.
- When the page is set up to the targets, the originator receives a "Paging System Ready" announcement alerting them to begin speaking.
- The group page is a one-way audio service. The paging originator has a one-way talk path to the paging targets. The paging targets do not have a talk path to each other or to the paging originator for the duration of the page.

# To Access Group Paging

- 1. Sign into My Cloud Services portal.
- 2. Go to Locations & Groups and click the Edit link adjacent to the desired Location/Group to open the Settings page
- 3. Scroll down to Group Paging and click the adjacent ► arrow under the View/Edit column (far right).

| Active                                                                                                    | Name      | Phone<br>Number | Extension | Department                  | Originators | Targets | Edit          |
|----------------------------------------------------------------------------------------------------|-----------|-----------------|-----------|-----------------------------|-------------|---------|---------------|
|                                                                                                    | Test      | 4703770097      | 0097      | new test                    | Originators | Targets | Edit Settings |
|                                                                                                    | test1     |                 |           | prod<br>(3100001951-<br>01) | Originators | Targets | Edit Settings |
|                                                                                                    | test3     |                 |           | new test                    | Originators | Targets | Edit Settings |
| ✓                                                                                                    | QA        |                 | 9031      | new test \<br>blocking      | Originators | Targets | Edit Settings |
|                                                                                                    | testname2 |                 |           |                             | Originators | Targets | Edit Settings |
| Image: A state of the state of the state | test4     |                 |           |                             | Originators | Targets | Edit Settings |

## Add a Paging Group

While in the Group Paging setting view:

- 1. Click the Add button to open the Paging Group Add dialog.
- 2. Enter and/or select the following settings and options:
  - Paging Group ID\_@mymtm.us.
  - Name Type the name displayed in lists.
  - Calling Line First / Last Name: Enter the first and last name used for Caller ID when paging.
  - Calling Line Phone Number: Enter the 10 digit phone number or extension number to be used for a page.
  - Department: Select the department to which the members of the Paging Group belong.
  - Language: English is the default.
  - Time Zone: Choose the correct time zone for the paging group.
  - Network Class of Service: This setting is read-only.
  - Calling Line ID to deliver: Choose whether the Caller ID for the pages to this group will show either the O Paging Group (ID) or the Caller ID of the O Originating user with prefix and enter the prefix in the field.
  - Confirmation tone sending timeout (seconds): Select an amount for the confirmation tone timeout in seconds from the drop-down menu.
- 3. Click the Save button to submit the new Paging Group settings and close the dialog. Note: Additional settings for the group must be defined in order to begin using Group Paging.

#### Manage Paging Group Originators

Manage the users in the department/group who may <u>send</u> group pages out to the rest of the members. *While viewing Paging Groups setting list:* 

- Click on the Originators link adjacent to the desired Paging Group in the table list, OR - Click the Edit Settings link adjacent to the desired Paging Group to open the *Modify* dialog and click on the Originators button.
- 2. Choose users from the *Available* pick list and use the arrows to move to/from the *Selected* list. Search tools are offered to narrow selection options.
- 3. Click the Save button to submit the information and close the dialog.

| Originators                                                                                                    |                                     |
|----------------------------------------------------------------------------------------------------|-------------------------------------|
| Create and manage the list of subscribers who may or<br>Enter search Criteria Below                                                                                                    | riginate calls to the paging group. |
| None                                                                                                    | Search )                            |
| Available Targets                                                                                                    | Assigned Targets                    |
| (DID, Number)2057917703@mymtm us<br>(DID, Number)2057917684@mymtm us<br>(test, md404)2057187961@mymtm.us<br>(test, md406)2057187965@mymtm.us<br>(Brandon, Hagood)2055022523@mymtm.us<br>(DID, DID)4705093291@mymtm.us<br>(DID, DID)4705093291@mymtm.us<br>(DID, DID)4705093297@mymtm.us<br>(DID, DID)4705093277@mymtm.us<br>(DID, DID)4705093277@mymtm.us<br>(DID, DID)4705093273@mymtm.us<br>(DID, DID)4705093273@mymtm.us |                                     |
| Save Cancel                                                                                                    |                                     |

| Paging Group Add                                                                                   |
|----------------------------------------------------------------------------------------------------|
| Paging Group ID: @ mymtm.us •                                                                      |
| Name:                                                                                              |
| Calling Line ID First Name:                                                                        |
| Calling Line ID Phone Number:                                                                      |
| Department: -Select Department   Language: English                                                 |
| Time Zone: (GMT-02:30) (Canada) Newfoundland 🔻 Network Class of Service:Network Class Of Service 🔻 |
| Calling Line ID to deliver:   Paging group  Originating user with prefix:                          |
| Confirmation tone sending timeout: 1 v seconds                                                     |
| Save Cancel                                                                                        |

## Manage Paging Group Targets

Manage the users in the department/group who will <u>receive</u> Group Pages. *While working in the Group Paging settings view:* 

- 1. Click on the Originators link adjacent to the desired Paging Group in the table list,
- OR Click the Edit Settings link adjacent to the desired Paging Group to open the Modify dialog and click on the Targets button.
- Choose one or more users in the *Available* pick list and use the 

   ▶ arrows to move the selections to the *Selected* pick list. Search tools are offered to narrow selection options.
- 4. Click the Save button to submit the information and close the dialog.

#### Activate a Paging Group

While working in the Paging Group settings view:

- Click to place a check mark in the Active box (far left) adjacent to the desired Paging Group in the list to set it to Active. Click again to remove the check mark and turn it OFF.
- Click the Save button at the bottom of the dialog to submit the information.

| None   Starts With  Available Targets  Available Targets  Available Targets  Available Targets  Available Targets  Available Targets  Available Targets  Available  (DD)  DD)  Available  DD)  Available  Available  (DD)  DD)  Available  Available  (DD)  DD)  Available  Available  (DD)  DD)  Available  Available  (DD)  DD)  Available  (DD)  DD)  Available  (DD)  DD)  Available  (DD)  DD)  Available  (DD)  DD)  Available  (DD)  Available  (DD)  Ava | Assigned Targets<br>(text: test)2055022839Q/mymtm.us |
|----------------------------------------------------------------------------------------------------|------------------------------------------------------|
|----------------------------------------------------------------------------------------------------|------------------------------------------------------|

| Active   | Name              | Phone<br>Number | Extension | Department                  |
|----------|-------------------|-----------------|-----------|-----------------------------|
|          | Test              | 4703770097      | 0097      | new test                    |
|          | test1             |                 |           | prod<br>(3100001951-<br>01) |
|          | test3             |                 |           | new test                    |
| <b>~</b> | QA                |                 | 9031      | new test \<br>blocking      |
|          | testname2         |                 |           |                             |
| <b>~</b> | test4             |                 |           |                             |
| Can      | cel Save Active S | tatus Add       |           |                             |

### Edit a Paging Group

- 1. Click the Edit link adjacent to the desired Paging Group.
- 2. Make changes to the available setting options.
- Make changes to the Originators or Targets and click Save within that dialog.
- Click the Save button in the Modify dialog to submit the new information and return to the list.
- Click the Save button in the list view to ensure that the system is updated with all new group paging information and exit.

#### Delete a Paging Group

- 1. Click the Edit link adjacent to the desired Paging Group.
- Click the Delete button at the bottom of the Modify dialog.
- 3. Click OK when prompted to confirm the action, close the dialog, and update the list.
- 4. Click the Save button in the list view to update the system and exit.

Note: If a paging group number has been added as a Target under another Paging Group, the system will <u>not</u> allow it to be deleted until that assignment it removed. In this case, an error message containing information about the Paging Group to which it was assigned is provided. Once that Target assignment has been removed, the system will then allow the Paging Group to be deleted.